# 人材サービス総合サイトについて(職業紹介事業)

| 検索を行う場合<br>                                                       | 1<br>計可・品出事業所の検索<br>職業紹介事業 |                                  |
|-------------------------------------------------------------------|----------------------------|----------------------------------|
| 携載の申込を行う場合<br>2<br>第載の申込・労働者派遣、職業紹介<br>労働者派遣、職業紹介事業共通 ①職業紹介事業所の検索 |                            | 指載の申込・特定募集情報等提供事業<br>特定募集情報等提供事業 |
| 検索方法はこちら                                                          |                            |                                  |
| 職業紹介事業                                                            |                            |                                  |

### 🔍 都道府県 ※必須入力です

|          | □北海道/東北    | □北海道 □ 青森 □ 岩手 □ 宮城 □ 秋田 □ 山形 □ 福島       |  |
|----------|------------|------------------------------------------|--|
|          | □関東        | □茨城 □栃木 □群馬 □埼玉 □千葉 □東京 □神奈川             |  |
| _<br>1€1 | □甲信越/北陸    | □新潟 □富山 □石川 □福井 □山梨 □長野                  |  |
|          | □東海        | □岐阜 □静岡 □愛知 □三重                          |  |
|          | □近畿        | □滋賀 □京都 □大阪 □兵庫 □奈良 □和歌山                 |  |
|          | - <b>4</b> |                                          |  |
|          |            | □ 徳島 □ 香川 □ 愛媛 □ 高知                      |  |
|          | □九州/沖縄     | □ 福岡 □ 佐賀 □ 長崎 □ 熊本 □ 大分 □ 宮崎 □ 鹿児島 □ 沖縄 |  |

### 許可・届出受理番号

|                | aru (maaa), gaaa a                                                                                                    |
|----------------|----------------------------------------------------------------------------------------------------|
| 0              | 2桁i 6桁i<br>                                                                                                    |
| 6,             | <ul> <li>● (株式会社 ○○ → ○○のみでの検索も可能です。</li> <li>■案所名称(支店など)</li> </ul>                                                                                                    |
| 7.4            | 御 株式会社 ○○ → ○○のみでの検索も可能です。<br>業 ま & & & & X = # 新会 & & & & & & & & & & & & & & & & & &                                                                                                    |
| ι <del>γ</del> | 本工 白やなび マネル 石やで に来す ショネの いま たよ」<br>・ 登録されている文字 ギッドア ひらがな、 かりカナ、アル・ファベット、大文字、小文字、全角、半角)と異なる文字等が入力されると検索ができません。<br>・ 検索結果に表示されない場合は、以下の (例を参考に文字等を迎えて再度の検索をお願、いたします。なお、部分一致の検索は可能です。<br>(例 登録情報が「Koncousyou」(場方を小文字で入力)<br>× 「Koncousyou」(書がた・文字で入力)<br>× 「Koncousyou」(書がた・文字で入力)<br>> 「Koncousyou](書が一致)<br>・ 検索可能文字リストに無い文字で検索することはできません。検索可能文字に置き換えて検索するか、当該リストに無い文字が知いて入力し、部分一致による再度の検索をお願、いたします。 |
| α,             | <b>区分</b>                                                                                                    |
|                | □ 有料職業紹介事業<br>□ 無料職業紹介事業                                                                                                    |
| •              | 優良事業者                                                                                                    |

■職業紹介係良事業者(制度の概要はこちら)
 ■医停・介護(保育分野における適正な有料職業紹介事業者(制度の概要はこちら)
 ■医虐の判罪
 □介護分野
 □保育分野

詳細な検索条件を指定できます。
詳細検索条件

### 検索画面の『詳細検索条件』をクリックすると、詳細条件画面に移動します。

こちらを入力して、『OK』を押すと、入力した条件を記憶したまま検索画面に戻るので、『検索』をクリックすると 検索します。

詳細条件についてはこのページでしか訂正等出来ませんので、検索結果を受けて訂正する際はもう一度、 『詳細検索条件』をクリックして訂正する必要があります。

| 詳約       | 田検索条件                                                                                                    |                                                             |                       |                                                                    |                            |          |
|----------|----------------------------------------------------------------------------------------------------|-------------------------------------------------------------|-----------------------|--------------------------------------------------------------------|----------------------------|----------|
|          | 職業紹介事業                                                                                                    |                                                             |                       |                                                                    |                            |          |
| e,       | 許可,扁出受理年月日                                                                                                    |                                                             |                       |                                                                    |                            |          |
|          | 開始<br>マーダー 年 月<br>明:開始、終了のみての快衆も可能です。                                                                                                    | . H~ <sup>1≹7</sup> ≠                                       | я <u> </u> в          |                                                                    |                            |          |
| Q        | 取扱業務の職種 ※手数料実績率(額)、                                                                                                    | 醫驗率を検索条件に指定した場合は必須入力                                        | टर्ड                  |                                                                    |                            |          |
|          | 取扱業務の戦種で検索できるのは、「医師」、「<br>「看護師、准看護師」、「保健師、助産師」、「医<br>「<br>「<br>●<br>●<br>●<br>●<br>●<br>●<br>●<br>●<br>●<br>●<br>●<br>●<br>●<br>●<br>●<br>●<br>● | 「曲科医師、 敏医師、 棄育師」、「保健医療サービス<br>療技術者」、「介護サービスの職業」、「保育士」の      | 2の嘲笑」、<br>みです。        | 職種のみ、手数                                                            | 7料実績率(額)と離職率σ              |          |
|          | 「OR検索」を選択した場合、選んだ職種のいず<br>「AND検索」を選択した場合、選んだ職種全てる                                                                                                | わかを含む事業主を検索します。<br>を含む事業主を検索します。                            |                       |                                                                    |                            | 17       |
| e,       | 手数料実績率(類)                                                                                                    |                                                             | よ<br>間                | 種の指定なく、                                                            | は複数検系可能です。<br>手数料実績率(額)と離職 | 率の       |
|          | 数字を入力する時ま、前項目より後項目の数<br>また、後項目を空職にすることにより、「前項目<br>「後項目以下」、前項目と後項目が同数の場合                                                                          | ▼ か大きくなるように入力してください。 しい上」、前項目を空傷にすることにより、 れるその数字のみの検索が出来ます。 | 様<br>手<br>な<br>ラ<br>以 | 「案は出来ませ」<br>数料実績率(額<br>っていますので<br>ーになります。<br>」上、以下等の村<br>「空欄】~10%で | ん。                         | 6と<br>とエ |
| •        | <b>建</b> 戰率                                                                                                    |                                                             | • 1                   | 10~【空欄】%で                                                          | 、10%以上                     |          |
|          | ~                                                                                                    | 96                                                          |                       | 10 <sup>1</sup> ° 10% C <b>(</b> 107                               | 0000F                      |          |
|          | 数字を入力する踏ま、前項目より後項目の数字が<br>また、後項目を空欄にすることにより、「前項目以<br>「後項目以下」、前項目と後項目が同数の場合は                                                                      | が大きくなるように入力してください。<br>上」、前項目を空欄にすることにより、<br>その数字のみの検索が出来ます。 |                       |                                                                    |                            |          |
| Q.       | 取扱職種                                                                                                    |                                                             |                       |                                                                    |                            |          |
|          | [                                                                                                    | ☑ 部分一致                                                      |                       |                                                                    |                            |          |
| <b>R</b> | REFER                                                                                                    |                                                             |                       |                                                                    |                            |          |
|          |                                                                                                    | ■ 部分→数                                                      |                       |                                                                    |                            |          |
| ٩,       | 取扱職種のうち得意とする職種                                                                                                    |                                                             |                       |                                                                    |                            |          |
|          |                                                                                                    | ☑ 部分一致                                                      |                       |                                                                    |                            |          |
| a,       | 行政処分<br>□ 行政処分なし<br>□ 改善命令<br>□ ヴ止命令                                                                                                    | 牧処分なしにチェックをフ<br>分なしのみの結果になり                                 | くれると、行政<br>ます。        |                                                                    |                            |          |
|          | □ 廣止命令<br>□ 許可取消処分                                                                                                    |                                                             |                       |                                                                    |                            |          |
|          |                                                                                                    | キャンセル                                                       | 詳細検索条件をクリア            | ОК                                                                 |                            |          |

## 検索結果の表示について 検索条件によって、表示結果の記載が変わります。 1. 通常検索

事業所一覧

検索時の条件 ・都道府県:中国

・都道府県:中国
 ・許可・届出受理番号:34-ユー010101

※検索結果には一覧表右上の基準日現在で有効な事業主/事業所の情報が表示されます。 ※よろしければ本サイトの利用満足度についてのアンケートにご協力下さい。 ※下記の表の就職者欄について、事業主に支社や支所がある場合、その合計の数字が表示されます。 検索結果1(件 1)件~1(件表示(1)ページ目)

|                                |                                                  |                                                  | 対象力テニ                  | iy-                                      |                 | 昇順/降順                                                                 | ▲ 乙 並び移支    |     |       |    |      |
|--------------------------------|--------------------------------------------------|--------------------------------------------------|------------------------|------------------------------------------|-----------------|-----------------------------------------------------------------------|-------------|-----|-------|----|------|
|                                |                                                  |                                                  | 就職者・4カ月以               | 上·有期 🗸                                   |                 | 昇順 🗸                                                                  | ZASCIA      |     |       |    |      |
| 許可· 受理番号<br>/許可年月日·<br>届出受理年月日 | 事業主氏名<br>/事業所名称                                  | 事業所所在地<br>/電話番号                                  | 4か月以上<br>有期及び<br>無期(人) | 就職者<br>4か月以上<br>有期及び<br>無期(人)<br>うち無期(人) | 4か月未満<br>有期(人日) | <ul> <li>無期雇用のうち</li> <li>6か月以内離職</li> <li>者数</li> <li>(人)</li> </ul> | 判明せず<br>(人) | 手数料 | 返戻金制度 | 備考 |      |
| 34-ユ-010101<br>平成14年04月01日     | 有科観業紹介事業 受入テスト<br>データ3<br>有科観業紹介事業 受入テスト<br>データ3 | 広島県広島市中区南千田西<br>町4-13 第三福田ビル206号<br>082-504-1144 | -                      | -                                        | -               | -                                                                     | -           | ¥   | *     |    | 詳細情報 |
|                                |                                                  |                                                  |                        |                                          |                 |                                                                       |             |     |       |    |      |

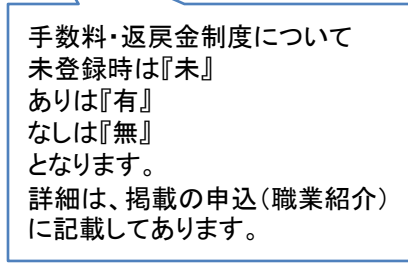

令和3年2月1日現在

2.詳細検索

取扱業務で職種を指定した場合のみ

事業所一覧

| 検索時の<br>ジャン<br>ジャン<br>秋<br>大<br>記<br>の<br>ま<br>の<br>し<br>プ<br>わ<br>い<br>ざ<br>本<br>、<br>よ<br>ろ<br>し<br>プ<br>わ<br>い<br>ざ<br>本<br>、<br>、<br>、<br>、<br>、<br>、<br>、<br>、<br>、<br>、<br>、<br>、<br>、 | 8件<br>都道府県:中国<br>取扱業務の戦機:4番旗術<br>第ま右上の基準日現在<br>サイトの利用満足度について、専家主に<br>中へ3 体表示(:・ページ)                                                   | 9、追筆講師、5.保健師、5<br>ご有公応事業主/事業<br>いてのアンケート(ここれ<br>実社や支所がある場合<br>3) | い産卵、6. 医療数<br>所の情報が表示<br>結力下さい。<br>3、その合計の多<br>9歳2 | 約番<br>示されます。<br>冬芋が 読不され。<br>9 <b>5-11</b> -                                         | ±т.             | 収退美売の戦神                         | 异  <br> 順7<br> 職和                                                  | 順・降順はて<br>が変更にな<br>重の並び順      | できるが<br>るだけで<br>は変更1 | 、事業所の<br>、事業所内<br>こなりません | 表示<br>]での<br><sub>い。</sub> |
|----------------------------------------------------------------------------------------------------|----------------------------------------------------------------------------------------------------|------------------------------------------------------------------|----------------------------------------------------|--------------------------------------------------------------------------------------|-----------------|---------------------------------|--------------------------------------------------------------------|-------------------------------|----------------------|--------------------------|----------------------------|
|                                                                                                    |                                                                                                    | _                                                                | 【就職者・4力】                                           | 月以上·有期 ~                                                                             | •               |                                 | ▼ 屏原▼                                                              | ☆☆ 並び替え                       |                      | 7                        |                            |
| 許可·受理證券<br>/許可年月日-<br>届出受理年月日                                                                                                    | ●業主氏名<br>/事業所名称                                                                                                    | 小単所所在地<br>/ 歯話番号                                                 | 4か月以上<br>有期及び<br>意期(人)                             | <ul> <li>私政告</li> <li>4か月以上</li> <li>有期及び</li> <li>魚則(人)</li> <li>うち無期(人)</li> </ul> | 4か月末満<br>有期(人日) | 無期雇用のう<br>ちらか月此内<br>離職者数<br>(人) | 取扱業務の職種                                                            | 手数料実績率<br>(額)<br>(%またコスドD     | 推戰中<br>(36)          | 保考                       |                            |
| ≫a= / ->enaams<br>令和cei年c8月01日                                                                                                    | 有料最繁結介事業 党人テ<br>ストデータ1<br>有料最繁結介事業 党人テ<br>ストテータ1                                                                                      | 広規構広期市陸旧区五<br>日市町11月13日<br>2F<br>082-286-7725                    | 5                                                  | 5                                                                                    | 0               | c                               | <ul> <li>4.新旗師、准新旗師</li> <li>5.保健時、均庄時</li> <li>6.医療技術音</li> </ul> | 35.04<br>30.04<br>25.04       | 3.5%<br>3.0%<br>2.5% |                          | 詳細情報                       |
| 21-A -010000<br>平成04年02月15日                                                                                                    | 常料最累紹介多素 愛人<br>テストデータ1<br>無料職業紹介多業 受人<br>テストテータ1                                                                                      | ▲取県島取市江津318<br>-1<br>0657-25-1222                                | 36                                                 | 81                                                                                   | 306             | Б                               | <ul> <li>4.希孫佰、准希孫佰</li> <li>6.永健時、功運時</li> <li>C.医虎仗術者</li> </ul> | -                             | 3 12%<br>2.0%        |                          | 評細情報                       |
| 54-ユ -300350<br>平成27年11月01日                                                                                                    | <ul> <li>         (1) 有利概素は①事業 受         人テストデータ2          </li> <li>             オ科概素は①事業 受             人テストデータ2         </li> </ul> | 広息県広島市西区三領<br>町2-16-15-3F<br>082-508-2800                        | -                                                  | -                                                                                    | -               | -                               | <ul> <li>4.希謝時、進希謝時</li> <li>5.米種時、助産時</li> <li>C.医療技術者</li> </ul> | 30,000 <b>F</b> 3<br>20,000F3 |                      |                          | 評細情報                       |

就職者~無期雇用の離職者数までは通常検索と同じ

指定した3職種までの手数料実績率(額) と離職率を表示

## 詳細情報の表示について

検索結果から事業所の『詳細情報』をクリックした際に、別タブに展開されます。

| 事業所一覧                                               |                                                                      |                                        |                                      |                                          |                 |                                 |            |     |       |    |           |                    |
|-----------------------------------------------------|----------------------------------------------------------------------|----------------------------------------|--------------------------------------|------------------------------------------|-----------------|---------------------------------|------------|-----|-------|----|-----------|--------------------|
| 検索時の条件<br>- 郡<br>- 許                                | :<br>道府県:中国<br>司・届出受理番号:34-ユ-010101                                  |                                        |                                      |                                          |                 |                                 |            |     |       |    |           |                    |
| ※検索結果には一覧2<br>※よろしければ本サイ<br>※下記の表の就職者#<br>検索結果1件1件~ | 表右上の基準日現在で有効な<br>トの利用満足度についての ア<br>闇について、事業主に支社やす<br>-1 件表示( 1 ページ目) | 事業主/事業所の<br>ンケート にご協力<br>友所がある場合、3     | の情報が表示されます。<br>っ下さい。<br>その合計の数字が表示され | 2ます。                                     |                 |                                 |            |     |       | Ŷ  | 和3年2月1日現在 |                    |
|                                                     |                                                                      |                                        | 対象カ:<br>就職者・4カ月                      | ゴリー<br>以上・有期 🗸                           |                 | 界絶╱降絶<br>昇順 ❤                   | ☆☆ 並び替え    |     |       |    |           |                    |
| 許可·受理番号<br>/許可年月日·<br>届出受理年月日                       | 李業主氏名<br>/李業所名称                                                      | 本業所所<br>/電話番                           | 在地<br>4か月以上<br>有期及び<br>意明(人)         | 就職者<br>4か月以上<br>有期及び<br>無期(人)<br>うち無期(人) | 4か月未満<br>有期(人日) | 無期雇用のうち<br>6か月以内離職<br>者款<br>(人) | 和明セず<br>(ん | 手数料 | 返戻金制度 | 儒考 |           |                    |
| <del>34-ユ-010101</del><br>平成14年04月01日               | 有科職業紹介事業 受入テスト<br>データ3<br>有科職業紹介事業 受入テスト<br>データ3                     | 広島県広島市中区<br>町4-13 第三福田<br>082-504-1144 | 3南千田西<br>ビル206号 -                    | -                                        | -               | -                               | -          | *   | *     |    | 詳細情報      |                    |
|                                                     |                                                                      |                                        |                                      |                                          |                 |                                 |            |     |       |    |           | クリックで別タブに<br>表示される |

### 職業紹介事業詳細

|            |      |                                                                                                    | 令和5年10月1日現在 |
|------------|------|----------------------------------------------------------------------------------------------------|-------------|
| 許可·届出受理番号  |      | 40-2-010064                                                                                                    |             |
| 許可届出受理年月日  |      | 平成09年08月01日                                                                                                    |             |
| 事業主名称      |      | 総合メディカル株式会社                                                                                                    |             |
| 事業所名称      |      | 総合メディカル株式会社 札幌オフィス                                                                                                    |             |
| 事業所所在地     |      | 北海道札幌市中央区北5条西6-2-2 札幌センタービル12F                                                                                                    |             |
| 電話番号       |      | 011-252-6901                                                                                                    |             |
| 取扱職種の範囲等   | 取扱職種 | ・管理的職業<br>・専門的・技術的職業のうち、医師、歯科医師、薬剤師、保健師、助産師、希護師、医療技術者、その他の保健医療の職業、社会福祉の専門的職業<br>・事務的職業のうち、一般事務の職業、会計事務の職業、事務用機器操作の職業<br>・サービスの職業のうち、介護サービスの職業、保健医療サービスの職業 |             |
|            | 取扱地域 | 国内                                                                                                    |             |
|            | その他  |                                                                                                    |             |
| 得意とする職種    |      |                                                                                                    |             |
| 参考情報(得意職種等 | F)   | 有                                                                                                    |             |
| 手数料        |      | 有                                                                                                    |             |
| 返戻金制度      |      | 有                                                                                                    |             |
| 備考         |      | (运)<br>医成分野道正有料粮素紹介事業者<br>認定審号:01023(1)                                                                                                    |             |

### 職業紹介事業の運営「法第32条の16 第3項に関する事項(情報提供)」

|        |                    | 就職者                       |                 | 離職者数                     | 凝鬱が判明せず<br>(無期雇用のうち就豊後6ヶ月以内)<br>(人) |  |
|--------|--------------------|---------------------------|-----------------|--------------------------|-------------------------------------|--|
| 情報登録年度 | 4ヶ月以上有期及び無期<br>(人) | 4ヶ月以上有期及び無期(人)<br>うち無期(人) | 4ヶ月未満有期<br>(人日) | (無期雇用のうち就職後6ヶ月以内)<br>(人) |                                     |  |
| 平成29年度 | 400                | 0                         | 3,365           | 0                        | 0                                   |  |
| 平成30年度 | 381                | 136                       | 5,704           | 3                        | 0                                   |  |
| 平成31年度 | 395                | 103                       | 5,458           | 3                        | 0                                   |  |
| 令和02年度 | 817                | 112                       | 4,492           | 4                        | 0                                   |  |
| 令和03年度 | 292                | 80                        | 27,527          | 0                        | 0                                   |  |
| 令和04年度 | 258                | 55                        | 10,590          | -                        | -                                   |  |

### 取扱業務の職種別の手数料実績率および離職率

| 取扱業務の職種 | 手数料    | 実績率又は額 | 2           | 癥率 |  |
|---------|--------|--------|-------------|----|--|
| 1医師     | 令和04年度 | 令和03年度 | 令和03年度 0.0% |    |  |

掲載の申込を すると一番下に 表示される。 職種の順番は 固定で、登録順 ではない。

## ②掲載の申込(事業共通)

### 掲載申込み

| 入力方法はこちら ●共通(労働者派遣事業・職業紹介事業の方が入力対象となります。) <スカにあたっての留意点> 〇本サイトへの登録や、登録内容の変更を行う場合は、登録・変更を希望する項目の「登録・変更あり」欄にチェックをした上で、該当欄に入力してください。 ○人力内容に読りがある場合、PDF欄の値はクリアされます。その場合は、再度、入力してください。 木ームページへのリンク                                                                                                    |                                       |
|----------------------------------------------------------------------------------------------------|---------------------------------------|
| <ul> <li>●共通(労働者派遣事業・職業紹介事業の方が入力対象となります。)</li> <li> &lt; く入力にあたっての留意点&gt; ○本サイトへの登録や、登録内容の変更を行う場合は、登録・変更を希望する項目の「登録・変更あり」欄にチェックをした上で、該当欄に入力してください。 ○入力内容に読りがある場合、PDF欄の値はクリアされます。その場合は、再度、入力してください。                                                                                                    <!--</td--><td></td></li></ul> |                                       |
| く入力にあたっての留意点>  ○本サイトへの登録や、登録内容の変更を行う場合は、登録・変更を希望する項目の「登録・変更あり」欄にチェックをした上で、該当欄に入力してください。  ○入力内容に認知がある場合、PDF欄の値はクリアされます。その場合は、再度、入力してください。  ホームページへのリンク                                                                                                    |                                       |
|                                                                                                    |                                       |
|                                                                                                    |                                       |
| ● 単木川名からのHFへのリングの指数を希望される場合は、FBIに見ないの44の支援ない44、其社をFKするためのFDFリーノレットをこ記人 Fさい。                                                                                                    |                                       |
| □ 全銀・変更あり<br>● 事業所用<br>● 事業所PCF ■ ■ ■ ■ ■ ■ ■ ■ ■ ■ ■ ■ ■ ■ ■ ■ ■ ■ ■                                                                                                    |                                       |
|                                                                                                    |                                       |
| 図金録·変更あり     URLの入力は128字まで、職種は10字ま                                                                                                    | までとなります。                              |
| 事業者情報を入力後、申込をクリックすると 確認画面に移行する                                                                                                    | 5                                     |
| 以下の内容で申し込みをします。よろしければ、申込ボタンを押して(ださい。<br>※URLの掲載を希望される方は、以下に表示されているURLリンクをクリックし、リンク先が表示されることを確認してください。<br>ホームページへのリンク                                                                                                    |                                       |
| 登録・実更あり 事業所PDF: 事業所PDFpdf                                                                                                    |                                       |
| 得意とする職種                                                                                                    |                                       |
| 登録・実更あり 食社が得意としている感種 感種1 未設定で登録します<br>感種2<br>感種2                                                                                                    |                                       |
|                                                                                                    |                                       |
| 許可•届出党理善号 派11-11111                                                                                                    |                                       |
| 本至高少处 11处于会3411于店                                                                                                    |                                       |
| ⊕##///01/ 112/22/21/13/26                                                                                                    |                                       |
| ●東方形在地<br>東京都千代田区微が間1-2-2                                                                                                    |                                       |
| 事業所所在地<br>事業所所在地<br>電話番号<br>03~9999-9999                                                                                                    |                                       |
| 事業所所在地<br>事業所所在地<br>事業所所在地<br>電話番号<br>03-9999-9999<br>派遣元責任者氏名<br>職業紹介責任者氏名<br>職業紹介責任者氏名                                                                                                    | て、完了となる。                              |
| 事業所所在地     東京都千代田区義が関1-2-2       電話番号     03-9999-9999       減違元責任者氏名     11川11部       要素紹介責任者氏名     11川11部       メールアドレス     mail@test.com                                                                                                    | て、完了となる。<br>けた旨の表示                    |
| 事業所所在地     東京都千代田区園が頃1-2-2       電話番号     09-9999-9999       派遣元素任者氏名     11川11部       メールアドレス     mail@test.com       間合せ担当者22部     『申込』をクリックして       完了時には受け付け       が出ます。       また、申込から反映       営業日かかるため、                                                                                                    | て、完了となる。<br>けた旨の表示<br>までに1~2<br>問い合わせ |

# ③掲載の申込(職業紹介事業)

### ログイン画面

| 労働者派遣事業          | 職業紹介事業          | 掲載の申込<br>事業共通                                     | 掲載の申込<br>職業紹介事業                                                     | 最新情報一覧                                                               | 派遣事業制度等                                                                  | 求人情報       | アンケート |
|------------------|-----------------|---------------------------------------------------|---------------------------------------------------------------------|----------------------------------------------------------------------|--------------------------------------------------------------------------|------------|-------|
|                  |                 | 職業紹介事業者の認<br>厚生労働省職業安定<br>ユーザロおよびパスワ<br>需給調整事業関係業 | 証を行います。<br>局より適印しておりますユーサエ<br>フードに関してご質問がございま<br>務担当家ロー覧 http://www | Dおよびパスワードを入力し、ロ<br>したら手続きを行った都道府県<br>mhlw.gojp/general/seido/arteiky | グインボタンをクリックしてください<br>労働局へお問い合わせくたさい。<br>yoku/jukyu/syoukai/madoguchi.htm | •          |       |
|                  |                 |                                                   | 認知<br>Password<br>産ログ                                               | E<br>TV                                                              | ID・PWの発行<br>ヘルプデスク                                                       | 依頼は<br>です。 |       |
| ログイン             | 確認画面            | 掲載の申込                                             | 掲載の申込                                                               | ļ                                                                    |                                                                          |            |       |
| 労働者派遣事業          | 職業紹介事業          | 事業共通                                              | 職業紹介事業                                                              | 最新情報一覧                                                               | 派遣事業制度等                                                                  | 求人情報       | アンケート |
| 1 カナカ たつ 〜 ぜいつ / | パワロードなもり「本学者な論み | 別主た                                               |                                                                     |                                                                      |                                                                          |            |       |

下記の事業者情報でよろしければ、申込ボタンをクリックして下きい。職業紹介事業の運営「法第33条の16第3項に関する事項(情報提供)」の入力画面に遷移します。

| 許可·屆出受理番号                      | 28- <i>L</i> x-300031 |
|--------------------------------|-----------------------|
| 許可届出受理年月日                      | null                  |
| 事業主名称                          | null                  |
| 前回ログイン時間:【2020.02.19 11:14:19】 |                       |
|                                | ログアウト 🔗 申込            |
|                                |                       |
|                                |                       |

### 掲載申込(職業紹介)画面

職業紹介事業の運営「法第32条の16 第3項に関する事項(情報提供)」

◇ 以下の項目(色がついた項目)について入力してください。なお、入力しない項目は空稽としてください。(事業を実施しており、かつ実績が「0)の場合「0)を入力してください)

|        |                      | <b>就</b> 職者※1               | 超磁者数              | <b>経電が判明せず</b>                     |       |
|--------|----------------------|-----------------------------|-------------------|------------------------------------|-------|
| 情報登録年度 | 4ヶ月以上有期及び無期<br>(人)※2 | 4ヶ月以上有期及び無期(人)<br>うち無期(人)※2 | 4ヶ月未満有期<br>〈人日〉※2 | (私利雇用の5554111059月14<br>内)<br>(人)※3 | (从)※4 |
| 平成29年度 |                      |                             |                   |                                    |       |
| 平成30年度 |                      |                             |                   |                                    |       |
| 平成31年度 |                      |                             |                   |                                    |       |
| 令和02年度 |                      |                             |                   |                                    |       |
| 令和03年度 |                      |                             |                   |                                    |       |
| 令和04年度 |                      |                             |                   |                                    |       |

#### 取扱業務の職種別の手数料実績率および離職率

○ この項目は、1医師、2歳科医師、数医師、業育師、3保健医療サービスの概案、4 看護師、准者護師、5保健師、助産師、6医療技術者、7介護サービスの概案、8保育士の概種について取扱い実施がある場合に、 取扱い機種ごとの平均手数料実後率又は読みよび顧聴率を入力してださい。

| 取扱業務の職種                                | 手数料実錶率又は額※1 | <b>建</b> 表率※2 |    |
|----------------------------------------|-------------|---------------|----|
| ~~~~~~~~~~~~~~~~~~~~~~~~~~~~~~~~~~~~~~ | <u> </u>    | ダ 年度 %        | 削除 |

追加

8職種(「医師」「歯科医師、獣医師、薬剤師」「保健医療サービスの職業」「看護師、准看護師」「保健師、助産師」 「医療技術者」「介護サービスの職業」「保育士」)の手数料実績率又は額と離職率があります。

1職種1年度分しか登録は出来ません。また、手数料実績率又は額と離職率については別の年度の登録が可能 です。元号(プルダウン)と年度(テキスト)に制限はありませんが、事業主にはなるべく最新年度の入力をお願い しています。

額(円)は13桁が上限となり、率(%)は整数2桁、小数点1桁で、999.9%が上限となります。

『追加』で行が増えますが、空欄の行があった場合はエラーになります。『削除』ボタンで削除が必要となります。

| 手数料に関する事項            | ※有料局業紹介事業主は必須入力。                       | 無料職業紹介事業主,                | 特別の法人の行う       | う無料職業紹介事業主及び特定地方公共団体無料職業紹介事業主は、 | 入力できません。 |
|----------------------|----------------------------------------|---------------------------|----------------|---------------------------------|----------|
| J SATTICIDU J D J MI | ~~~~~~~~~~~~~~~~~~~~~~~~~~~~~~~~~~~~~~ | - 2014年1966月6日7日 3796日 エム | 10/00/04/00/11 | 了高杆爆来相力事来主庆辽村龙心力众大国外急杆爆来相力事来主体。 | Ancesen  |

|  | 有料職業紹介事業者は登録がない場合、<br>エラーになります。<br>また、未登録の場合、検索結果の表示は<br>『未』となっています。 |  |  |  |  |  |
|--|----------------------------------------------------------------------|--|--|--|--|--|
|  |                                                                      |  |  |  |  |  |

| ø | 有料職業紹介事業者は、返戻金制度の有無を入力してくださ<br>責社の返居金制度の内容の分かるページのURLを超入するか | 制度を『設けていない』『設けている』の選択肢があります。<br>制度を設けていない場合、検索結果の表示は『無』                          |
|---|-------------------------------------------------------------|----------------------------------------------------------------------------------|
|   | <ul> <li>返戻金制度を払けていない</li> <li>返戻金制度を払けている</li> </ul>       | URLとPDFは登録できますが、必須ではありません。<br>制度を設けている場合、検索結果の表示は『有』<br>URLかPDFのどちらかの登録が必要となります。 |
|   | URL     DF                                                  | 制度の有無を変更しただけでは、既に登録しているURL・PDFは削除<br>されません。                                      |

| URLは128文字が上限となります。<br>PDFは1ファイルのみ、1~2MBが上限となります。<br>複数の事業所で異なる場合は、1つのPDFにまとめて                                                 |                                    |
|----------------------------------------------------------------------------------------------------|------------------------------------|
| アップロードしてください。<br>登録情報は上書きされるため、URLやPDFを変更した<br>い場合は新しいものを指定して申込をしてください。<br>返戻金制度無しの場合のみ、URLとPDFの削除が出<br>来ますが、それ以外は必須のため出来ません。 | 事業主情報を入力後、申込をクリックすると<br>確認画面に移行する。 |

ホームページへの掲載申込み 職業紹介事業の運営「法第32条の16 第3項に関する事項(情報提供)」

| まだ申込みは完了!<br>以下の内容で申しえ | <b>っていません。</b><br>ふみをします。よろしければ、申 | ら込ボタンを担手してください。     |
|------------------------|-----------------------------------|---------------------|
| ホームペー                  | ジへのリンク                            |                     |
|                        |                                   |                     |
| (1)                    | 参考情報の情報提供                         | URL :               |
| (2)                    | 手数料に関する事項                         | PDF: CCF20210319pdf |
| (3)                    | 返戻金制度に関する事項                       | 返戻会制度を該けていない        |

URL :

### 職業紹介事業の運営「法第32条の16 第3項に関する事項(情報提供)」

|        |                    | 就職者                           | 凝碳者数            | 離職が判明せず                      |                              |  |
|--------|--------------------|-------------------------------|-----------------|------------------------------|------------------------------|--|
| 儲輕登錄年度 | 4ヶ月以上有期及び無期<br>(八) | 4ヶ月以上有期及び無期<br>(八)<br>うち無期(人) | 4ヶ月未満有期<br>(人日) | (無期雇用のうち就職後6ヶ月<br>以内)<br>(人) | 〈無期雇用のうち就職後6ヶ月<br>以内〉<br>(八) |  |
| 平成29年度 | 0                  | 0                             | 61,051          | 0                            | 0                            |  |
| 平成30年度 | 0                  | 0                             | 54,860          | 0                            | 0                            |  |
| 平成31年度 | Ö                  | 0                             | 49,377          | 0                            | 0                            |  |
| 令和02年度 | 0                  | 0                             | 10,134          | 0                            | 0                            |  |
| 令和03年度 | 0                  | 0                             | 12,600          | 0                            | 0                            |  |
| 令和04年度 | 0                  | 0                             | 27,615          | 0                            | 0                            |  |

### 取扱業務の職種別の手数料実績率および離職率

| 取扱業務の職種 | 手鼓料実積率又は額 | 湖  | t‡                                  |                                   |
|---------|-----------|----|-------------------------------------|-----------------------------------|
| -       | -<br>一 戻る | 申込 | 『申込』をクリ<br>完了時には<br>が出ます。<br>また、即時反 | ックして、完了となる。<br>受け付けた旨の表示<br>映します。 |

・掲載の申込(職業紹介)のID・PWについて

ハローワークのヘルプデスク(<u>gr\_hwhelp@hd.hellowork.mhlw.go.jp</u>)宛てに指定様式を使用してメールで 依頼してください。

再交付につきましては、毎週金曜日〆、翌週金曜日に反映され、通知が発行されます。

新規は毎月15日〆20日通知と20日〆25日通知となりますが、原則15日までに申請をお願いします。

### よくある問合せ

- Q.データの更新頻度は。また、いつ更新されるのか。
- A.月1度の更新で、毎月10日前後となります。
- Q.事業所データの一覧がエクセルやCSVで欲しい。
- A.対応しておりません。
- Q.住所変更届を労働局に提出したが、いつ反映されるか。
- A.(労働局が入力して本省報告、本省決裁完了の翌月反映となりますので)1~2ヶ月お待ちください。
- Q.掲載の申込(職業紹介事業)で事業所毎の入力が出来ない。
- A.事業所毎の入力は出来ません。就職者等は事業主でまとめて入力をお願いします。
- Q.掲載の申込(職業紹介事業)で手数料表をアップロードしたいが、PDFのみか。
- A.アップロードできるファイルはPDFのみとなります。
- Q.入力を間違えて掲載申込しまい、反映されてしまった。修正したい。
- A.上書きされますので、正しい申請をしてください。

返戻金制度無しの場合のみ、URLにチェックをして、なにも入力せずに申請するとPDFが削除されます。 Q.変更できない項目はどう修正すれば良いのか。

- A.事業主名称等そもそも項目にない点については、労働局で入力したデータが自動反映となります。 労働局に変更届をご提出後、反映までお待ちください。
- Q.新設の事業所にすでに登録済みの手数料や返戻金が反映されない。
- A.新設の事業所に対して自動で反映するシステムになっておりません。掲載の申し込み職業紹介事業で 変更事項なしで、そのまま掲載申込をしてください。完了後に反映されます。
- Q.人材サービス総合サイトに掲載したくない。
- A.掲載しないことはできません。
- Q.人材サービス総合サイトに電話番号を掲載したくない。
- A.電話番号、事業所所在地(都道府県と区市町村のみの掲載)の掲載拒否は承っております。
  ※必要事項を確認の上、本省へ掲載拒否事業所の旨連絡してください。
  反映までに1週間程度お時間を頂戴します。

よくあるエラー

Q.今月許可を取ったが、掲載の申込(職業紹介事業)にログインしようとするとエラーになる。

- A.新規の事業所につきましては、毎月15日から入力可能となります。
- Q.掲載の申込(職業紹介事業)にログインできない。
- A.移管・再発行をした場合、以前のID・PWは使用できないため、最新のもので入力してください。
- また、大文字小文字を正確に、半角英数字で入力をお願いします。
- Q.アップロードしたいPDFがエラーになる。
- A.記号やスペースがファイル名に入っているとエラーになります。名称を変更して再度アップロードしてください。 Q.就職者を入力したが、数字で入力してくださいと表示される。
- A.全角ではなく、半角で入力してください。強制的に半角にするようにはなっていません。
- Q.アップロードしたPDFが反映されていない。
- A.確認画面のままで終了していませんか。掲載の申込が完了すると、完了した旨の表示が出ます。

完了していても前のPDFが表示される場合は、キャッシュのクリアをしてから再度PDFを開いてください。

- Q.掲載の申込(事業共通)で事業所名等でエラーになり、申し込みできない。
- A.ハロシスのデータと同一でないと申込が出来ないようになっております。再度ご確認ください。 事業所名称であれば"事業所名称取得"をクリックすると記載の許可番号の事業所名称がリストで反映します。 職業紹介責任者がエラーであれば、名字と名前の間のスペース有無でエラーになっている可能性があります。 ハロシスのデータを確認してください。
  - なお、複数人数いる場合は1名のみの入力で大丈夫です。